## **SELECTING SETTINGS OPTION**

Various vehicle functions can be selected to suit personal requirements. These can be set by the driver.

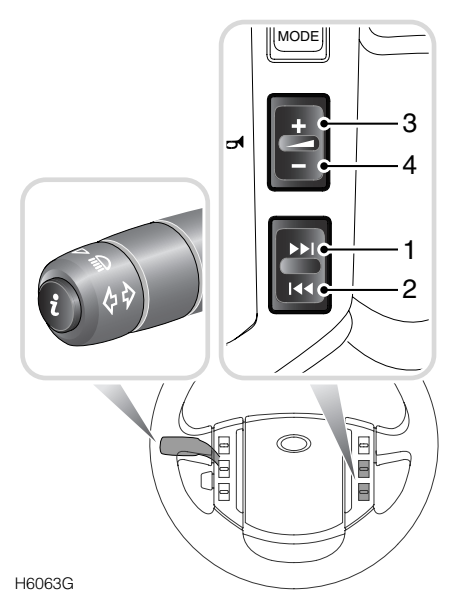

With the starter key in any position, but with the vehicle stationary and a blank screen displayed, a short press (less than two seconds) on the i (information) button on the end of the direction indicator stalk brings up the **SETTINGS** display.

Once this screen is displayed, pressing button **1** gives access to the menu of options that can be personalised.

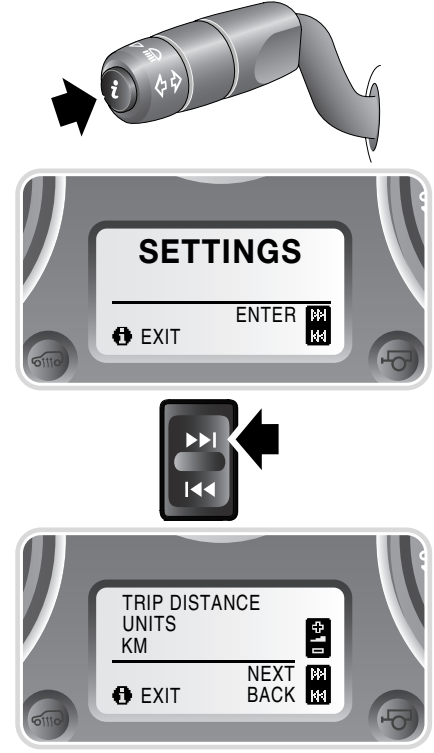

H6064G

Move through the settings menu by pressing buttons **1** or **2**, and make choices by pressing buttons **3** or **4**.

When you have finished making adjustments, a short press (less than two seconds) on the information button will return you to the trip computer display.

| SETTINGS                               | CHOICE                                         |
|----------------------------------------|------------------------------------------------|
| TRIP DISTANCE UNITS (odometer)         | MILES/KM                                       |
| FUEL USAGE UNITS                       | MPG                                            |
|                                        | I/100km                                        |
|                                        | Km/l                                           |
| EXTERNAL TEMPERATURE                   | °C or °F                                       |
| OVERSPEED WARNING                      | Off                                            |
|                                        | 20 - 250 km/h or 15 to 140 mph in 5-unit steps |
|                                        | (units set as trip distance)                   |
| HEADLAMP OFF DELAY                     | 30/60/120/240 seconds                          |
| AUTO DOOR LOCK (speed related locking) | ON/OFF                                         |
| REVERSE MIRROR DIP                     | ON/OFF                                         |
| LAZY ENTRY                             | ON/OFF                                         |
| RESTORE DEFAULT SETTINGS               | YES/NO                                         |

## **Confirming choices**

After making any changes to the settings options, press the information button again to save settings and exit.

**Note:** If the vehicle is moved while any changes are being made to the Settings options, the system will prevent any further input until the vehicle is stationary again.

## Key memory

All of the choices made using the settings options are stored within the vehicles memory. The choices are referenced to the remote control that was used during the process.

These choices are recalled when the vehicle is next unlocked using that remote control.